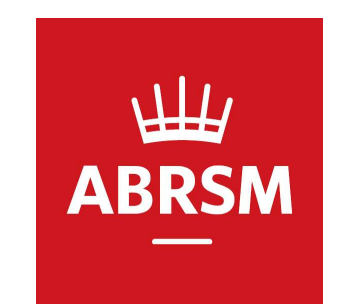

# パフォーマンスグレード撮影・動画アップ手順

公益財団法人かけはし芸術文化振興財団 ABRSM JAPAN Centre 2023.03.13

1

#### 概要

・この手順書はABRSM検定パフォーマンスグレードの動画撮影、 撮影した動画のアップロード方法を記載しています。

・ 概要は別途HP等をご参照ください

http://www.kakehashi-foundation.jp/abrsm/performance\_grades/

本部から提供されているガイドラインも是非ご覧ください
 <a href="https://www.youtube.com/watch?v=ZrwUNJYXzHo&t=122s">https://www.youtube.com/watch?v=ZrwUNJYXzHo&t=122s</a>

ご不明点等ございましたら検定事務局までお問合せ下さい。

## 用意するもの

- 撮影会場(学校、スタジオ、自宅等、撮影に適した広さ・設備があること)
- 撮影用機材(カメラ、ビデオカメラ、スマートフォン等)
- プログラムフォーム
- 受検者ID(写真付きの身分証明書 グレード6以上の場合) 運転免許証、パスポート、学生証等、申込時の名前が確認できるもの

# プログラムフォーム

| Programme form - Performance Grad<br>Please show this cor<br>pieces/songs (titles, 受検者名<br>Candidate name Naomi Yabuta | es<br>he camera, and announce you<br>be performing them, before be 来器 irmance.<br>Subject (instrument) | d yoo<br>グレード<br>Grade                |                    |        |
|----------------------------------------------------------------------------------------------------|----------------------------------------------------------------------------------------------------|---------------------------------------|--------------------|--------|
| Piece/Song Title                                                                                                    | Composer                                                                                               | List* Number*                         | <br>演奏曲            |        |
| March (from Rinaldo, HWV'                                                                                              | 7) Handel                                                                                              | ОС                                    | 演奏順に記入する           |        |
| $^{2}$ Minuet in C (K.6)                                                                                               | Mozart                                                                                                 | A 2                                   | List Numberはの課題曲番  | 号を記入する |
| 3<br>The Detective (Nob from                                                                                           | UP-Gradel Pam Wedowood                                                                                 | C 3                                   | 自由曲は「OC」と記入する      | 3      |
| 4 Piar<br>The Swing (from Through -                                                                                    | no Grades I-2)<br>The Wirdowpane) Chee-Hwa Tan                                                         | B 2                                   |                    |        |
| Year of syllabus repertoire lists $202/-2022$ Break (                                                                  | if taking) between pieces and (unless                                                                  | e 'OC' for your own-choice piece/song |                    |        |
| Related instr シラバスの年度                                                                                                  | 休憩のタイミング                                                                                               | ブ(どの曲の間で                              | で取得するか)            |        |
| Additional information for own-choice piece/song (unless o                                                             | hosen from the repertoire lists)                                                                       |                                       |                    |        |
| Piece/ Arranger Book 1                                                                                                 | itle Publ                                                                                              | isher                                 | 自由曲の楽譜情報           |        |
| Anna Marchall Diana                                                                                                    | Mix   A                                                                                                | RD CM                                 | 何曲目か<br>編曲者(ましあれげ) |        |
| (Great                                                                                                    | arrangements for                                                                                       | V \> \"\                              | タイトル               |        |

## 受検者ID(グレード6以上の場合)

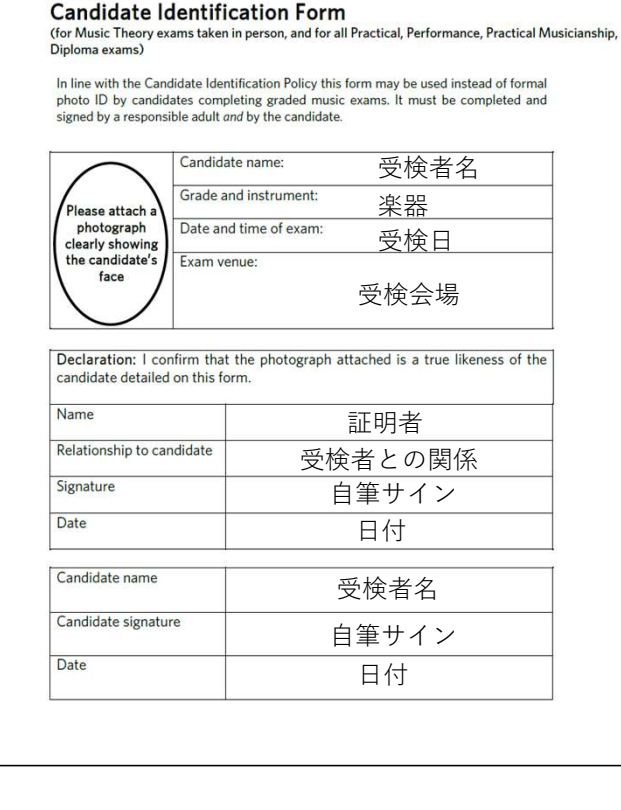

Appendix B

運転免許証

パスポート

学生証等、写真付きであり、申込時の名前を確認できること

上記のものがない場合は巻末のフォームを使用する 記入例は左記参照

#### カメラの設置

- カメラは手で持たず三脚等に固定すること
- 向きは縦でも横でも構いません
- 受検者、楽器、譜面台、伴奏者が入っていること(※1)
- ・鍵盤楽器の場合は鍵盤全体、ペダル(使用する場合)が映っていること(※2)

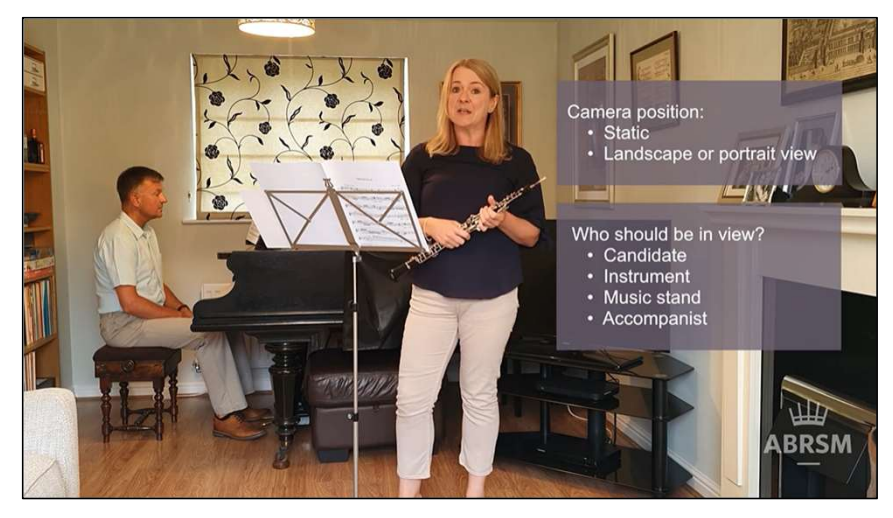

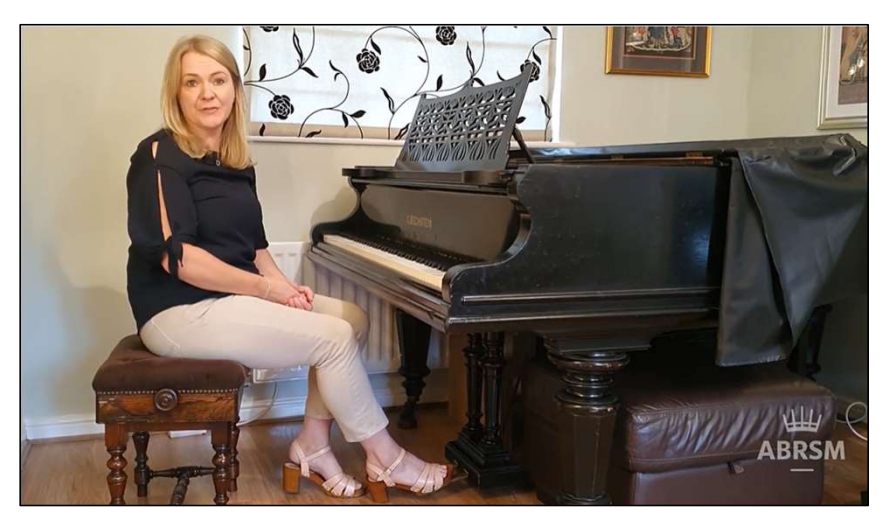

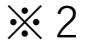

#### 撮影時の注意

- •途中で中断せずに録画すること
- 撮影後の編集は禁止されています
- 演奏前のチューニングは撮影不要です
- 演奏中のチューニングは録画を止めずそのまま行うこと
- 必要に応じて譜めくりができます
- 事前に撮影テストを行うこと
- •ファイル形式はMP4,WMV,MOV,MPGにすること
- ファイルサイズは2GB以下にすること
- 解像度は720Pにすること(撮影後の解像度コンバートは可能です)

#### 撮影の流れ

- 氏名、楽器、グレードをカメラに向かって話す
- グレード6以上の場合は受検者IDをカメラにかざす
- プログラムフォームをカメラに5秒間かざす
- プログラムフォームの記載内容を読み上げる
  演奏曲・作曲者・リスト番号、シラバスの年度等
  ※お子さんの場合、親御さん、先生が代読することも可能です
- 自由曲の楽譜をカメラにかざす
  ※曲目、音部記号、調性、拍子、テンポ指示が見えるように
  ※初めの数小節が見えるようにカメラにかざす
- 演奏する

サンプル動画:<u>https://youtu.be/QlrHY3QKpVc</u>

## 動画のアップロードについて

- 申込者のオンラインアカウントよりアップロードする
- 撮影した動画が条件を満たしているか確認する
  動画形式、ファイルサイズ、動画の長さ
- 解像度が大きい場合には720Pにコンバートすること
- 動画のアップロードは一度のみです。
- 再提出はできませんのでご注意下さい
- 日本でお申し込みの場合、締切の記載日時は日本時間ですのでご注意ください。

#### ログインページにアクセス <u>https://portal.abrsm.org/Global/Login</u>

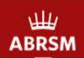

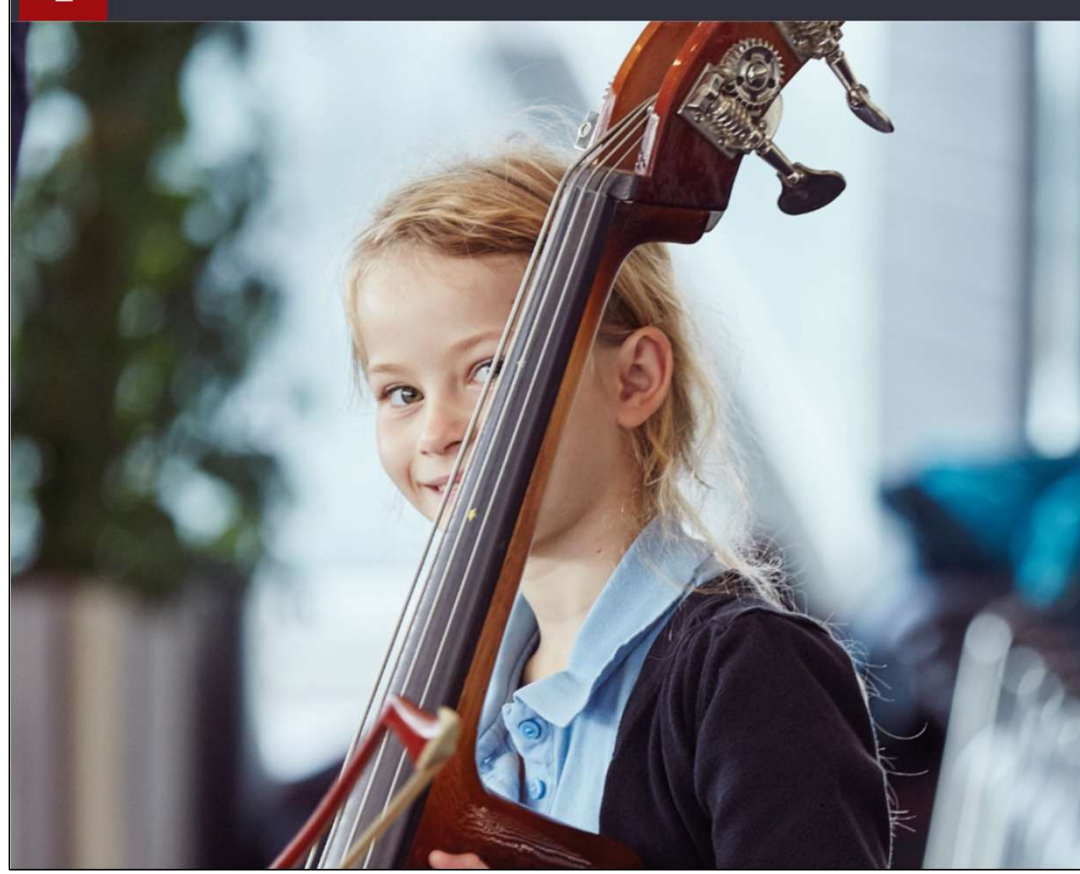

#### Log in

New to ABRSM? Register for an account

Username \* Forgotten your username?

kakehashif

.....

Password \* Forgotten your password?

\_

Sign in

事前登録したUsernameとPasswordを入力し サインインする

|                                                                | C VENUES & REMOTE EXAMS                     | PRIVATE VISIT | SUBMIT RECORD                    | NGS            |             | TAKAMURA FUMIC<br>Contact ID: 006RR811 | ) <b>▼ ?</b> HELP <b>▼</b> | <b>0</b> -   |
|----------------------------------------------------------------|---------------------------------------------|---------------|----------------------------------|----------------|-------------|----------------------------------------|----------------------------|--------------|
| Dashboard                                                      |                                             |               |                                  |                |             |                                        |                            |              |
| Book an exam                                                   | My bookings                                 |               |                                  |                |             |                                        |                            |              |
| A venue organised by ABRSM.                                    | Remote assessment                           |               | Performance Grade                | es & ARSM - Ja | pan         |                                        | Number of candida          | ates: 1      |
| Public Venue                                                   | Booking made on:<br>Friday 04 June 2021     |               | Booking reference:<br>JP00000068 |                |             | Submi                                  | t recordings               | をクリ          |
| approved by ABRSM. Minimum times apply<br>for Practical exams. | Status: Confirmed                           |               |                                  |                |             | Submit rec                             | ordings Booking det        | ails         |
| Private Visit                                                  | Remote assessment                           |               | Online Music Theo                | ry - Japan     |             |                                        | Number of candida          | ites:2       |
| remotely, rather than in an exam room.                         | Booking made on:<br>Wednesday 28 April 2021 |               | Booking reference:<br>JP00000015 |                |             |                                        | Exam typ<br>Music T        | be:<br>heory |
|                                                                | Status: Confirmed                           |               |                                  |                |             |                                        | Booking det                | tails        |
| earch for candidate's results                                  | My previous exams                           |               |                                  |                |             | Sort by:                               | Exam date                  | •            |
| First name Last name                                           | Candidates                                  |               |                                  |                |             |                                        |                            |              |
|                                                                | Full name                                   | Contact ID    | Instrument                       | Grade          | Exam date   | Result                                 | Release to candidat        | te           |
| Search                                                         | Naomi Yabuta                                | 006HD957      | Music Theory                     | 2              | 28 May 2021 | Pending                                | Pending                    |              |
|                                                                | RYOKO TANAKA                                | 007YX264      | Music Theory                     | 1              | 28 May 2021 | Pending                                | Pending                    |              |
|                                                                |                                             |               |                                  | « 1 »          |             |                                        |                            |              |

|                                                                                                    |                              | REMOTE EXAMS          | PRIVATE VISIT           | SUBMIT RECORDINGS                    | Contact ID: 006RR811        | ? HELP ▼ 📿 ▼      |  |  |  |  |  |  |
|----------------------------------------------------------------------------------------------------|------------------------------|-----------------------|-------------------------|--------------------------------------|-----------------------------|-------------------|--|--|--|--|--|--|
| Log In or register - Select exam - Declaration - Upload recording - Confirmation                                                                                                    |                              |                       |                         |                                      |                             |                   |  |  |  |  |  |  |
| Select the exam for which you would like to submit a recording                                                                                                    |                              |                       |                         |                                      |                             |                   |  |  |  |  |  |  |
| Please note that you must submit exa                                                                                                    | am recordings by the time/da | te shown on your bool | king details. Exams boo | oked for dates which have already pa | assed will not appear here. |                   |  |  |  |  |  |  |
|                                                                                                    | Full name                    | Contact ID            | Instrument              | Grade                                | Due date and time           | Submission status |  |  |  |  |  |  |
| ▲ Submit recordings                                                                                                    | Naomi Yabuta                 | 006HD957              | Piano                   | Performance Grade 1                  | 16 July 2021 08:00PM        | Recording due     |  |  |  |  |  |  |
| Full name      Contact ID      Instrument      Grade      Due date and time      Submission        ▲ Submit recordings      Naomi Yabuta      006HD957      Piano      Performance Grade 1      16 July 2021 08:00PM      Recording        Submit recordingsをクリック      Submit recordingsをクリック      ※締切は日本時間です      ※ |                              |                       |                         |                                      |                             |                   |  |  |  |  |  |  |
|                                                                                                    |                              |                       |                         |                                      |                             |                   |  |  |  |  |  |  |

|                                                                  |                                                                                                    | PUBLIC VENUE & DIGITAL                                                                                                    |            |                    |                      | ? HELF | <del>-</del> 9                              | SELECT L                                         |                               | AGE 🔽 |              | _   |
|------------------------------------------------------------------|----------------------------------------------------------------------------------------------------|----------------------------------------------------------------------------------------------------|------------|--------------------|----------------------|--------|---------------------------------------------|--------------------------------------------------|-------------------------------|-------|--------------|-----|
| ADRSM                                                            | DASHBOARD                                                                                                    | EXAMS                                                                                                    | VISIT      | RECORDINGS         | Contact ID: 006NR811 |        |                                             |                                                  |                               |       |              |     |
| Log in or register $\rightarrow$ S                               | Select exam - Programme for                                                                                                    | $rm \rightarrow$ Declaration $\rightarrow$ Upload recording $\rightarrow$ Confirmation                                                                                  | ation      |                    |                      |        |                                             |                                                  |                               |       |              |     |
| Programm                                                         | e form                                                                                                    |                                                                                                    |            |                    |                      |        |                                             |                                                  |                               |       |              |     |
| Please complete                                                  | e this form with the pieces                                                                                                    | s/songs in the order you will be performir                                                                                                    | ng them.   |                    |                      |        |                                             |                                                  |                               |       |              |     |
| Candidate: A                                                     | AIKO KANO                                                                                                    |                                                                                                    |            |                    |                      |        |                                             |                                                  |                               |       |              |     |
| Instrument: P                                                    | Piano                                                                                                    |                                                                                                    |            |                    |                      |        |                                             |                                                  |                               |       |              |     |
| Exam: P                                                          | Performance Grade 2                                                                                                    |                                                                                                    |            |                    |                      |        |                                             |                                                  |                               |       |              |     |
| Syllabus: 0                                                      | Current O Previous                                                                                                    | 最新のシラバスを利                                                                                                    | 月の場合はCur   | rentを選択            |                      |        |                                             |                                                  |                               |       |              |     |
| contraction and the second                                       |                                                                                                    | 適去のシラハス(有                                                                                                    | 別な期间内に関    | Rる)の場合はPre         | eviousを選択            |        |                                             |                                                  |                               |       |              |     |
|                                                                  |                                                                                                    |                                                                                                    |            |                    |                      |        |                                             |                                                  |                               |       |              |     |
|                                                                  |                                                                                                    |                                                                                                    |            |                    |                      | ]      | 「<br>白<br>止                                 | 曲(+)                                             | Vas                           | 理罪    | ≦曲/+N        |     |
| List of pieces/so                                                | ongs in order performed:                                                                                                    |                                                                                                    |            |                    |                      |        | 自由                                          | 曲は、                                              | Yes、                          | 課題    | 夏曲はN         | Nol |
| List of pieces/so<br>Order                                       | ongs in order performed:<br>List no. / Compos                                                                                           | ser / Title                                                                                                    |            |                    |                      |        | 自由<br>Own-c                                 | 曲は、<br>choice?(                                  | Yes.                          | 課題    | 重曲はN         | Nol |
| List of pieces/so<br>Order<br>1.                                 | ngs in order performed:<br>List no. / Compos<br>B1(2019-2020)                                                                           | ser∕Title<br>1, Burgmuller, Arabesque                                                                                                    |            |                    |                      |        | 自由<br>Own-c                                 | 曲は、<br>choice?(                                  | Yes、<br>D                     | 課題    | ً∎は№         | Nol |
| List of pieces/so<br>Order<br>1.<br>2.                           | Engs in order performed:<br>List no. / Compos<br>B1(2019-2020)<br>A1(2021-2022)                                                         | ser / Title<br>, Burgmuller, Arabesque<br>, Thomas Attwood, Allegro                                                                                                    |            |                    |                      |        | 自由<br>Own-c<br>O No<br>O No                 | 曲は、<br>choice?(<br>O Ye                          | Yes,<br>D<br>s<br>s           | 課題    | ₹曲はN         | Nol |
| List of pieces/so<br>Order<br>1.<br>2.<br>3.                     | ngs in order performed:<br>List no. / Compos<br>B1(2019-2020)<br>A1(2021-2022)<br>B3(2021-2022)                                         | ser / Title<br>9, Burgmuller, Arabesque<br>9, Thomas Attwood, Allegro<br>9, Trad.English, O Walu Waly                                                                   |            |                    |                      |        | 自由<br>Own-o<br>O No<br>O No<br>O No         | 曲は <sup>、</sup><br>choice?(<br>く<br>く<br>Ye      | Yes、<br>s<br>s<br>s           | 課題    | ┋曲は♪         | Nol |
| List of pieces/so<br>Order<br>1.<br>2.<br>3.<br>4.               | Design in order performed:        List no. / Compos        B1(2019-2020)        A1(2021-2022)        B3(2021-2022)        C3(2021-2022) | ser / Title<br>), Burgmuller, Arabesque<br>), Thomas Attwood, Allegro<br>), Trad.English, O Walu Waly<br>), Christopher Norton, Inter-City Stomp                        |            |                    |                      |        |                                             | 曲は <sup>、</sup><br>choice?(<br>のYe<br>のYe<br>のYe | Yes,<br>D<br>s<br>s<br>s<br>s | 課題    | ┋曲は№         | Nol |
| List of pieces/so<br>Order<br>1.<br>2.<br>3.<br>4.<br>+ Add more | Drigs in order performed:      List no. / Compos      B1(2019-2020)      A1(2021-2022)      B3(2021-2022)      C3(2021-2022)            | ser / Title<br>, Burgmuller, Arabesque<br>, Thomas Attwood, Allegro<br>), Trad.English, O Walu Waly<br>), Christopher Norton, Inter-City Stomp<br>百 山 N o (佐山 老, 山 久 太, |            | <b>志</b> ,在 山 w, 在 |                      |        | 自由<br>Own-o<br>O No<br>O No<br>O No<br>O No | 曲は <sup>、</sup><br>choice? (                     | Yes、<br>s<br>s<br>s           | 課題    | ┋曲は№         | Nol |
| List of pieces/so<br>Order<br>1.<br>2.<br>3.<br>4.<br>+ Add more | ongs in order performed:<br>List no. / Compos<br>B1(2019-2020)<br>A1(2021-2022)<br>B3(2021-2022)<br>C3(2021-2022)<br>シラバスの課題            | ser / Title<br>), Burgmuller, Arabesque<br>), Thomas Attwood, Allegro<br>), Trad.English, O Walu Waly<br>), Christopher Norton, Inter-City Stomp<br>夏曲No、作曲者、曲名を2       | 入力し、Submit | をクリック              |                      |        | 自由<br>Own-G<br>O NG<br>O NG<br>O NG         | 曲は、<br>choice?(<br>Ye<br>ソe<br>Ye                | Yes,<br>s<br>s<br>s           | 課題    | ┋曲は№         | Nol |
| List of pieces/so<br>Order<br>1.<br>2.<br>3.<br>4.<br>• Add more | ongs in order performed:<br>List no. / Compos<br>B1(2019-2020)<br>A1(2021-2022)<br>B3(2021-2022)<br>C3(2021-2022)<br>シラバスの課題            | ser / Title<br>, Burgmuller, Arabesque<br>), Thomas Attwood, Allegro<br>), Trad.English, O Walu Waly<br>), Christopher Norton, Inter-City Stomp<br>夏曲No、作曲者、曲名を2        | 入力し、Submit | をクリック              |                      |        | 自由<br>Own-o<br>O No<br>O No<br>O No         | 曲は、<br>hoice? (<br>Ye<br>Ye<br>Ye                | Yes,<br>s<br>s<br>s           | 課題    | <b>夏曲は</b> № | Nol |

|                                                                                                    | iboard 🛗 Public                                                                                                    | C VENUES & REMOTE EXAMS                                                                          | PRIVATE VISIT                | SUBMIT RECORDINGS                                                                                                    | TAKAMURA FUMIO                                          | ? HELP ▾ 💽 ▾            |  |  |  |  |  |  |  |
|----------------------------------------------------------------------------------------------------|----------------------------------------------------------------------------------------------------|--------------------------------------------------------------------------------------------------|------------------------------|----------------------------------------------------------------------------------------------------|---------------------------------------------------------|-------------------------|--|--|--|--|--|--|--|
| Log in or register → Select exam → 【                                                                                                    | Declaration - Upload record                                                                                                    | fing - Confirmation                                                                              |                              |                                                                                                    |                                                         |                         |  |  |  |  |  |  |  |
| Declaration                                                                                                    |                                                                                                    |                                                                                                  |                              |                                                                                                    |                                                         |                         |  |  |  |  |  |  |  |
| This should be completed by the person submitting the recording. If a candidate is under 18, this must be a responsible adult. See our website for a definition of 'responsible adult'.                 |                                                                                                    |                                                                                                  |                              |                                                                                                    |                                                         |                         |  |  |  |  |  |  |  |
| Candidate: Naomi Yabuta, Pi                                                                                                    | iano Performance Grade                                                                                                    | 1                                                                                                |                              |                                                                                                    |                                                         |                         |  |  |  |  |  |  |  |
| By ticking this box, I conf<br>- the video being submitt<br>- the exam was conducte<br>- the video of the exam w<br>social media website, suc<br>- the video of the exam w<br>social media website, suc | firm the following: *<br>ted is the work of the ca<br>ed under the <u>conditions</u> .<br>vill not be shared with a<br>ch as Facebook or YouTu<br>チェック? | ndidate named above<br>specified by ABRSM<br>ny other person, or uploaded to an<br>e<br>を付け、受検者り | ny file sharing or<br>以外の同席者 | For safeguarding and security purposes,<br>the exam and their reason for being pres<br>FUMIO TAKAMURA(Shooting staff) | please list everyone present in the room<br>ent<br>已載する | during the recording of |  |  |  |  |  |  |  |
|                                                                                                    |                                                                                                    |                                                                                                  |                              |                                                                                                    |                                                         | , _ , , , , ,           |  |  |  |  |  |  |  |
| Back                                                                                                    |                                                                                                    |                                                                                                  |                              |                                                                                                    |                                                         | Upload recording        |  |  |  |  |  |  |  |

#### ※受検者が18歳未満の場合

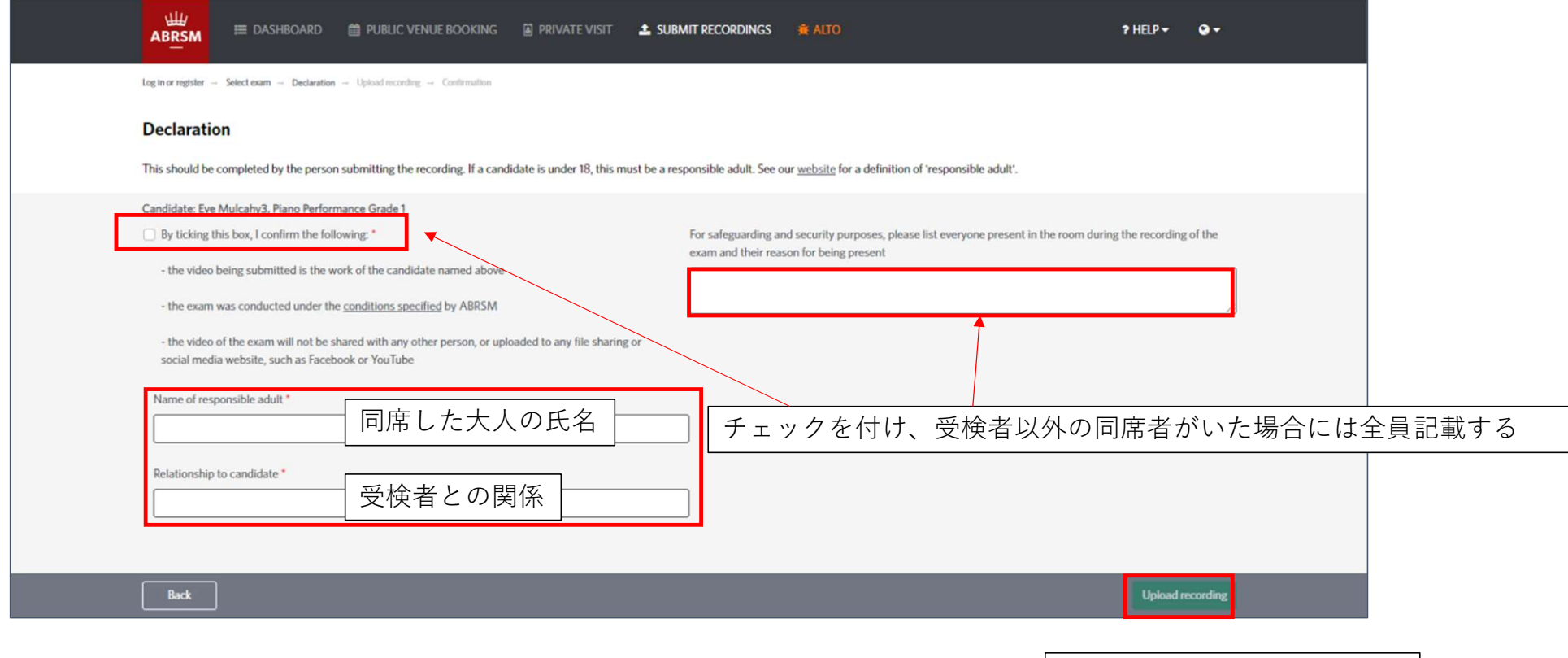

Upload recordingをクリック

|                                 | ⊟ DASHBOARD                                             | 曲 PUBLIC VENUES & REMOTE EXAMS                                                                   | PRIVATE VISIT                                 | SUBMIT RECORDINGS | TAKAMURA FUMIO<br>Contact ID: 006RR811 | ? HELP <del>▼</del> | Q- |  |  |  |  |  |  |
|---------------------------------|---------------------------------------------------------|--------------------------------------------------------------------------------------------------|-----------------------------------------------|-------------------|----------------------------------------|---------------------|----|--|--|--|--|--|--|
| Log In or register              | → Select exam → Declaration →                           | • Upload recording → Confirmation                                                                |                                               |                   |                                        |                     |    |  |  |  |  |  |  |
| Upload y                        | our recording                                           |                                                                                                  |                                               |                   |                                        |                     |    |  |  |  |  |  |  |
| Before you up<br>Large files ma | bload your recording, cheo<br>ay take some time to uplo | ck that it meets the requirements set out in our<br>ad. Where possible please make sure you have | g <u>uidelines.</u><br>a stable internet conn | ection.           |                                        |                     |    |  |  |  |  |  |  |
| Candidate: N                    | Candidate: Naomi Yabuta, Piano Performance Grade 1      |                                                                                                  |                                               |                   |                                        |                     |    |  |  |  |  |  |  |
| Find your r                     | ecording                                                |                                                                                                  | Browse                                        |                   |                                        |                     |    |  |  |  |  |  |  |
|                                 |                                                         | Browsez                                                                                          | をクリック                                         |                   |                                        |                     |    |  |  |  |  |  |  |
|                                 |                                                         |                                                                                                  |                                               |                   |                                        |                     |    |  |  |  |  |  |  |
|                                 |                                                         |                                                                                                  |                                               |                   |                                        |                     |    |  |  |  |  |  |  |

|                                   | 臣 DASHBOARD   簡 PUBLIC \                                                                                                    | VENUES & REMOTE EXAMS 📓 PRIVATE VISIT 🕹 SUBMIT RECORDINGS | Contact ID: 006RR811 | ? HELP ▼ | Q- |
|-----------------------------------|----------------------------------------------------------------------------------------------------|-----------------------------------------------------------|----------------------|----------|----|
| Log in or register →<br>Upload yo | Select exam - Declaration - Upload recordin                                                                                                    | g → Confirmation                                          |                      |          |    |
| Before you uple                   |                                                                                                    | x                                                         |                      |          |    |
| Large files may                   | ← → ~ ↑ ▲ → PC → デスクトップ → PG                                                                                                    | ✓ ひ PGの検索                                                 |                      |          |    |
| Candidate: Nad                    | 整理 ◆ 新しいフルダー<br>数田<br>◆ OneDrive - Persor<br>OneDrive - 公益時<br>● PC<br>■ 3D オブジェクト<br>■ Apple iPhone<br>↓ ダウンロード<br>● デスクトップ<br>※ ドキュンント<br>■ ドクチャ | ■ ▲ ■ ●<br>撮影した動画を選択する<br>※ファイル名にスペースを含めないでください           |                      |          |    |
|                                   | ビデオ<br>♪ ミュージック<br>ミ Local Disk (C)<br>ファイル名(N): PG_G1_VABUTA.MOV                                                                                  | 〜 カスタムファイル (*.mp4;*.wmv;*.n 〜<br>開<(O) キャンセル              |                      |          |    |
|                                   |                                                                                                    |                                                           |                      |          |    |

|                                  | ⊟ DASHBOARD                                            |                                                                                                 | PRIVATE VISIT                                   |        | Contact ID: 006RR811      | ? HELP ▼ | 0-     |
|----------------------------------|--------------------------------------------------------|-------------------------------------------------------------------------------------------------|-------------------------------------------------|--------|---------------------------|----------|--------|
| Log in or register –             | Select exam - Declaration -                            | Upload recording                                                                                |                                                 |        |                           |          |        |
| Upload yo                        | our recording                                          |                                                                                                 |                                                 |        |                           |          |        |
| Before you up<br>Large files may | oad your recording, checl<br>y take some time to uploa | k that it meets the requirements set out in our<br>ad. Where possible please make sure you have | g <u>uidelines.</u><br>a stable internet connec | ction. |                           |          |        |
| Candidate: Na                    | omi Yabuta, Piano Perfori                              | mance Grade 1                                                                                   |                                                 |        |                           |          |        |
| Find your ree                    | cording                                                |                                                                                                 |                                                 |        |                           |          |        |
| PG_G1_YA                         | ABUTA.MOV                                              |                                                                                                 | Browse                                          |        |                           |          |        |
|                                  |                                                        |                                                                                                 |                                                 |        |                           |          |        |
|                                  |                                                        |                                                                                                 |                                                 |        |                           |          |        |
|                                  |                                                        |                                                                                                 |                                                 |        |                           |          |        |
|                                  |                                                        |                                                                                                 |                                                 |        |                           |          |        |
|                                  |                                                        |                                                                                                 |                                                 |        |                           |          |        |
|                                  |                                                        |                                                                                                 |                                                 |        |                           |          |        |
|                                  |                                                        |                                                                                                 |                                                 |        |                           |          |        |
|                                  |                                                        |                                                                                                 |                                                 |        |                           |          |        |
|                                  |                                                        |                                                                                                 |                                                 | 選択した動画 | 画を確認し、Submit <sup>z</sup> | をクリッ     | ク      |
|                                  |                                                        |                                                                                                 |                                                 |        |                           |          |        |
|                                  |                                                        |                                                                                                 |                                                 |        |                           | _        |        |
| Back                             |                                                        |                                                                                                 |                                                 |        |                           |          | Submit |

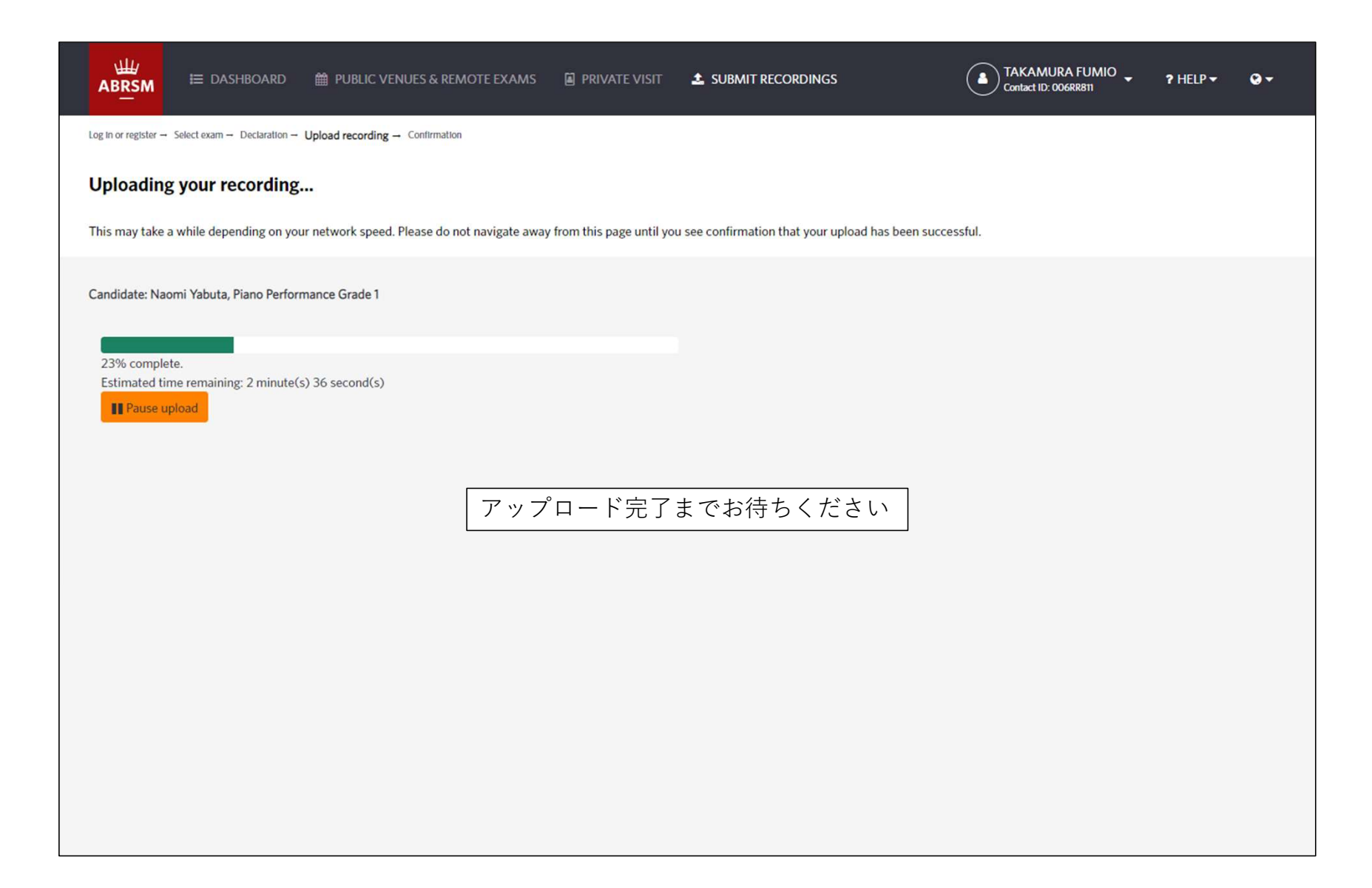

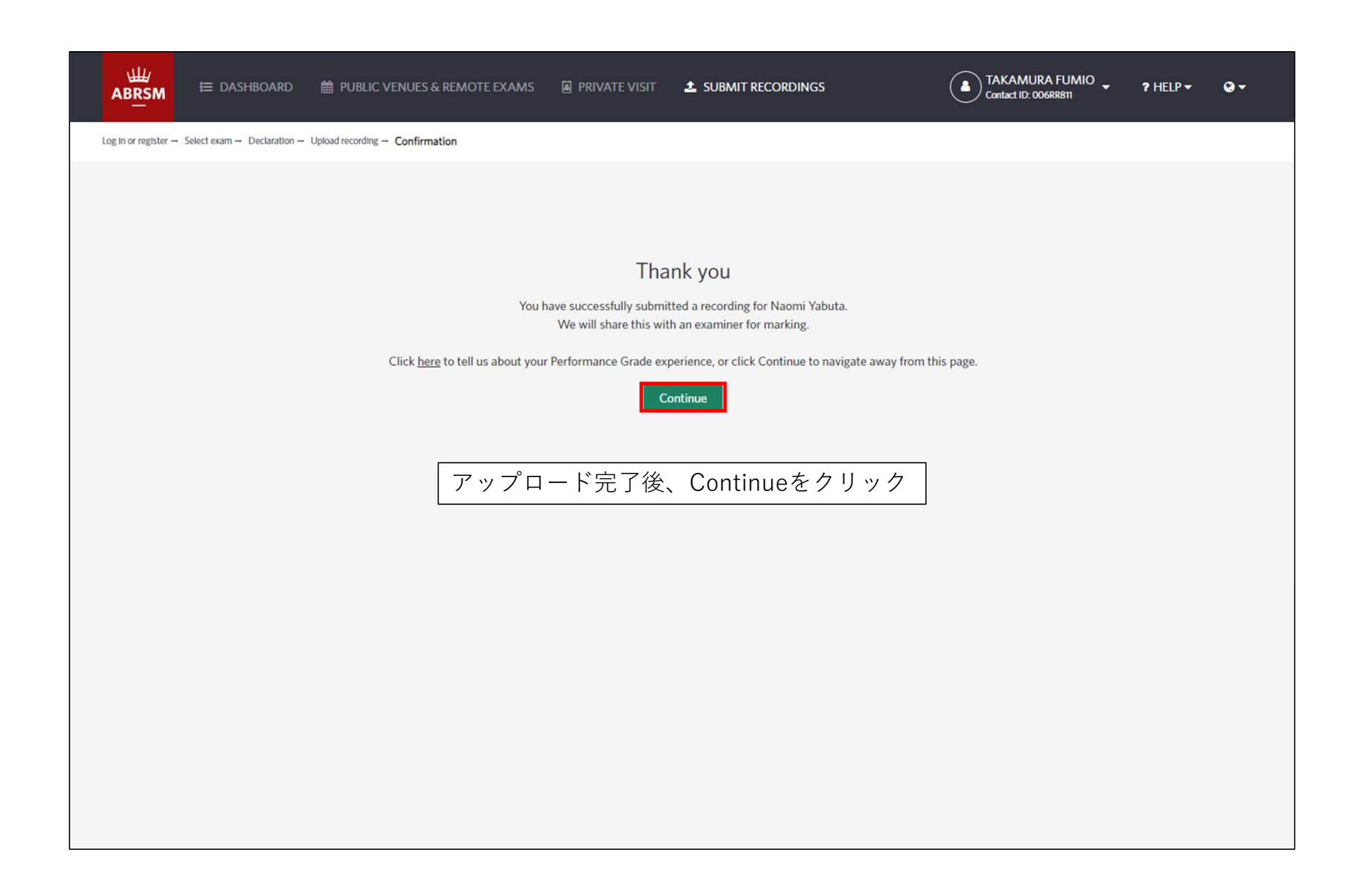

| A                  | ₩<br>BRSM III DASHBOARD                                      |                                | & REMOTE EXAMS   | PRIVATE VISIT                     | SUBMIT RECORDINGS              | TAKAMURA FUI<br>Contact ID: 006RR811 | MIO 🚽 🤋 HELP      | • <del>•</del> • |
|--------------------|--------------------------------------------------------------|--------------------------------|------------------|-----------------------------------|--------------------------------|--------------------------------------|-------------------|------------------|
| Log In             | or register → Select exam → Declaration                      | n – Upload recording – Confirm | mation           |                                   |                                |                                      |                   |                  |
| <b>Sel</b><br>Plea | lect the exam for which<br>se note that you must submit exam | n you would like t             | to submit a reco | ording<br>oking details. Exams be | ooked for dates which have alr | eady passed will not appear here.    |                   |                  |
|                    | Full name                                                    | Contact ID                     | Instrument       | G                                 | rade                           | Due date and time                    | Submission statu  | IS               |
|                    | Naomi Yabuta                                                 | 006HD957                       | Piano            | Performa                          | nce Grade 1                    | 16 July 2021 08:00PM                 | Recording submitt | ted              |
|                    |                                                              |                                |                  |                                   |                                | ステータスが「submitted」<br>結果の発表までお待ちくだ    | 」に変わりま<br>さい。     | す。               |